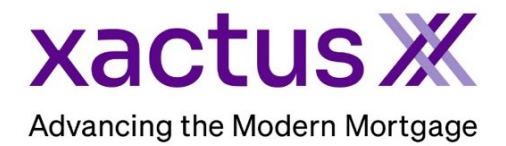

## How to Order a RescoreX Within Xactus360

1. Start by logging into Xactus360 and opening the borrowers file from the home page.

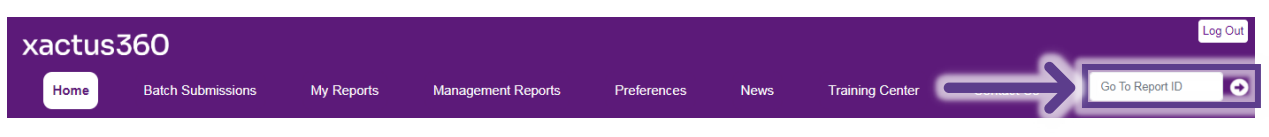

## 2. On the left-hand side under Actions, click Order RescoreX.

| 3                                        |                                                   |                 |                      |                  |                                    |
|------------------------------------------|---------------------------------------------------|-----------------|----------------------|------------------|------------------------------------|
| Credit<br>ReportX                        |                                                   |                 |                      |                  |                                    |
|                                          |                                                   |                 |                      |                  |                                    |
| Actions:                                 | Borrower                                          |                 |                      |                  | Co-Borrower                        |
| I Copy/Merge/Unmerge                     | Borrower: Debt                                    | ie Smith        | SSN: 12              | 3-00-7777        | Add Co-Borrower                    |
| Order SupplementX                        | Address: 300                                      | Towne St        |                      |                  |                                    |
| I Order RescoreX                         |                                                   |                 |                      |                  |                                    |
| I LoanShield Credit Revew/Refresh Report | Willia                                            | msport, IN, 47  | 993                  |                  |                                    |
| Liens and Judgements                     | Email:                                            |                 | Phone:               |                  |                                    |
| I Refresh Report                         | Scores                                            |                 |                      |                  |                                    |
| <u>Compare Reports</u>                   |                                                   | TransUnion      | Experian I           | Equifax          |                                    |
| <u>Submit Service Request</u>            | FICO                                              | [ 500 ]         | 538 4                | 199              | 1                                  |
| I Download Loan Data/1003                | Credit Assure                                     | +02             | +01                  | 45               |                                    |
| I Add Red Flag Report                    | WayfadasTi                                        | <u>703</u>      | <u>Tol</u>           | r <del>4</del> U | -                                  |
| Reassign Report Owner                    | vvayfinder                                        | Order           | <u>Order</u>         | rder             |                                    |
| Decs                                     |                                                   |                 |                      |                  |                                    |
| Convert to Mortgage Only                 | What-If™                                          | Order           | Order 0              | Order            |                                    |
|                                          | Landing Lines (                                   |                 | Order                |                  | -                                  |
| Order New Credit ReportX                 | Lending Hand (2)                                  |                 |                      |                  |                                    |
| Order New Mortgage Only                  | ew Mortgage Only. Summary                         |                 |                      |                  |                                    |
| Order New Pre-QualificationX             | Accounts: 37 Balance: \$20,943                    |                 |                      |                  |                                    |
|                                          | Open Acco                                         | unts: 19        |                      |                  | Payment: \$300                     |
| Options:                                 | ptions: Delinquent Accounts: 10 Past Due: \$3,746 |                 |                      |                  |                                    |
| <u>Subscriber Directory</u>              | Details                                           |                 |                      |                  |                                    |
| View Authorization                       | Loan Number:                                      |                 |                      |                  | Status: Completed                  |
| Letter Of Explanation                    | Report ID: 49190091                               |                 |                      |                  | Entered: 07-25-2023, 01:18:49 PM   |
| Consumer Disclosure                      | Report T                                          | vpe: Credit Rep | oortX                |                  | Completed: 07-25-2023, 01:18:50 PM |
| Score Disclosure                         |                                                   |                 |                      |                  |                                    |
| Adverse Action Notice                    | Available Repo                                    | rts             |                      |                  |                                    |
| I <u>Customize Report</u>                |                                                   | Report Type     | Date                 | Format           |                                    |
|                                          | View Download                                     | Credit ReportX  | 07-25-2023, 01:18:50 | PM PDF           |                                    |

3. Select either a Standard order or a Rush order by checking the corresponding box. The Expert Rescore Review is also available for an additional fee. If Expert Rescore Review is selected, enter a Target Mid Score Goal. Next, choose which Tradelines you need to update by checking the box next to it. Multiple Tradelines can be checked at one time if needed.

| Rapid                                       | RescoreX (                                                                                                    | Order Form                                |                    |                               |                       |         |           |         |
|---------------------------------------------|----------------------------------------------------------------------------------------------------|-------------------------------------------|--------------------|-------------------------------|-----------------------|---------|-----------|---------|
| Update                                      | Borrower:                                                                                                    |                                           | TransUnion         |                               | Experian              | E       | Equifax   |         |
|                                             | Credit Score:                                                                                                    |                                           | [ 500 ]            |                               | 538                   |         | 499       |         |
| Resources<br><u>Dispute Letter Template</u> | Supporting documentation must be from the reporting creditor(with logo identifying creditor) and include changes to be made, consumer's name, account number(or partial account number), and the current date. All documentation is subject to the repositories approval. |                                           |                    |                               |                       |         |           |         |
| $\rightarrow$                               | ● Standard<br>○ Rush (1-2                                                                                                    | (3-5 business days*)<br>2 business days*) | Z Exper<br>Fee: \$ | t Rescore Review (?)<br>25.00 | Target Mid Score Goal |         |           |         |
|                                             |                                                                                                    |                                           |                    |                               |                       |         |           |         |
|                                             | Include                                                                                                    | Name                                      | 4                  | Account Number                | Date Opened           | Balance | Owner     | Details |
|                                             |                                                                                                    | 5711.000.01/                              |                    | 9457                          | 00.0000               | 0047    | Demonstra | 1.0     |

4. From there, it will drop down for you to make selections on which bureaus you need and the reason for your request. If you need to attach additional documents, you may do so at the bottom.

| Include                                   | Name                                                                                                    | Account Number                         | Date Opened    | Balance     | Owner     | Detai |
|-------------------------------------------|----------------------------------------------------------------------------------------------------|----------------------------------------|----------------|-------------|-----------|-------|
|                                           | AHM                                                                                                    | XXXXXXXXXXXXXXXXXXXXXXXXXXXXXXXXXXXXXX | 02-2018        | SO          | Applicant | View  |
| Repository:                               | Trans Union Experian Equifax                                                                                       | C .                                    |                |             |           |       |
| Request Rea                               | son (Check all that apply)                                                                                         |                                        |                |             |           |       |
| Remove Late                               | es Update Status                                                                                                   | Update Balance                         | Remove Dispute | Delete Acco | ount      | Other |
| Commont                                   |                                                                                                    |                                        |                |             |           |       |
| Process with                              | no Supporting Documentation (resulting ir                                                                          | n higher fees)?                        |                |             |           |       |
| Process with                              | no Supporting Documentation (resulting in                                                                          | n higher fees)?                        | 1              |             |           |       |
| Process with<br>Submitting w<br>File: Cho | no Supporting Documentation (resulting in<br>ith documentation, Upload Supporting Do<br>iose File Sample-Coner-Let | n higher fees)?                        | 1              |             |           |       |

## 5. Public Records can be rescored as well.

| Public Records |                       |               |               |           |        |          |             |  |
|----------------|-----------------------|---------------|---------------|-----------|--------|----------|-------------|--|
| Update         | Plaintiff             | Docket Number | Date Reported | Date Paid | Amount | Owner    | Details     |  |
|                | TIPPECANOE COLLECTION | 0204SC01479   | 04-2019       | 07-2019   | \$442  | Borrower | <u>View</u> |  |
|                |                       | 40608REG      | 05-2017       |           | \$0    | Borrower | <u>View</u> |  |
|                |                       | 3335443       | 12-2016       |           | \$47   | Borrower | View        |  |

6. When complete, scroll down and add any additional email addresses to be notified.

| Xactus does not guarantee changes in credit scores. Scores are calculated at the exact moment the file is requested and are determined by the information contained in the file     |
|----------------------------------------------------------------------------------------------------|
| at that time. Xactus relies completely on the credit repositories to process updates. In cases where a credit repository decides to re-verify the documentation, the update process |
| may take longer (up to 30 days). Xactus is not responsible for acceptance or rejection of documents by the credit repositories. Xactus customers will be responsible for all fees   |
| associated with a RescoreX request regardless of outcome. In addition, Xactus is not responsible for the re-reporting of erroneous information by the oreditors.                    |
| Should the total cost exceed your estimated charges, a representative will contact you before proceeding with the order.                                                            |
| *Turnaround times may vary based on individual credit bureaus and cannot be guaranteed.                                                                                             |
|                                                                                                    |
| UNDER NO CIRCUMSTANCES MAY CUSTOMER PASS THIS COST, DIRECTLY OR INDIRECTLY, TO THE CONSUMER.                                                                                        |
|                                                                                                    |
| By submitting this order, I certify that the attached documentation and consumer indicative information is true and accurate, to the best of my ability.                            |
| Empil addresses to be patified for this order:                                                                                                    |
|                                                                                                    |
|                                                                                                    |
|                                                                                                    |
|                                                                                                    |
|                                                                                                    |
|                                                                                                    |
|                                                                                                    |
|                                                                                                    |
|                                                                                                    |
|                                                                                                    |

7. Review the estimated charges and then click Submit.

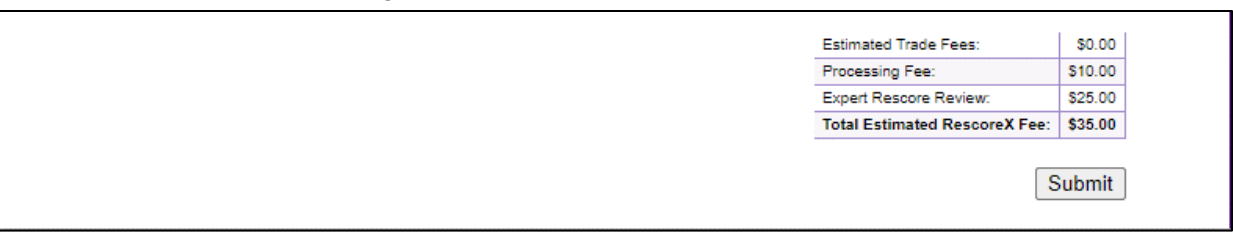

8. The request will be submitted and details will be listed under Service Orders, including the analyst you can contact with any questions.

| Service Orders:       | ervice Orders:                             |                                   |  |  |  |  |
|-----------------------|--------------------------------------------|-----------------------------------|--|--|--|--|
| Rapid Update:         |                                            |                                   |  |  |  |  |
| Order ID:             | 24302225                                   | I Upload supporting documentation |  |  |  |  |
| Status:               | Pending                                    | Ask a question                    |  |  |  |  |
| Ordered:              | 07-08-2024, 10:35:51 AM                    |                                   |  |  |  |  |
| Special instructions: |                                            |                                   |  |  |  |  |
| Analyst:              | <u>Test Analyst</u><br>800-243-0120 X 0000 |                                   |  |  |  |  |

PLEASE LET US KNOW IF YOU HAVE ANY QUESTIONS OR CONCERNS AND WE WILL BE HAPPY TO HELP.